# BAB III PELAKSANAAN KERJA PROFESI

## 3.1 Bidang Kerja

Dalam dilakukannya kerja profesi di PT. Jaya Teknik Indonesia, Praktikan ditempatkan di divisi IT, dengan tugas utama sebagai *System Support*. Divisi IT di PT. Jaya Teknik Indonesia memiliki tanggung jawab yang sangat besar dalam mendukung kelancaran operasional teknologi perusahaan. Praktikan diminta untuk menguasai sistem untuk modul yang digunakan perusahaan, yaitu Odoo.

Gambar 3. 1 Logo Odoo

Odoo adalah sebuah perangkat lunak Perencanaan Sumber Daya Perusahaan atau biasa disebut sebagai *Enterprise Resource Planning* (ERP) yang diciptakan untuk membantu perusahaan mengelola berbagai aktivitas operasional bisnis secara terpadu. Fitur-fitur yang tersedia dalam Odoo sangat beragam, meliputi manajemen inventaris, akuntansi, hingga sumber daya manusia demi kebutuhan divisi *Human Capital*.

Dalam pelaksanaannya, Praktikan diminta untuk menguasai modul Human Capital yang ada di dalam Odoo, salah satunya seperti modul *recruitment.* Selain dituntut untuk penguasaan modul Human Capital di Odoo, Praktikan juga diharapkan agar mampu untuk melakukan berbagai jenis pekerjaan lainnya. Pekerjaan yang ditugasi kepada praktikan selama pelaksanaan kerja profesi sangat bervariasi, seperti :

- 1) Pembuatan flowchart recruitment
- 2) Pembuatan flowchart Surat Penetapan Tugas (SPT)
- 3) Pembuatan flowchart pengajuan cuti
- 4) Testing modul recruitment
- 5) Editing video preview etekind 17
- 6) Dan lain-lain

### 3.2 Pelaksanaan Kerja

Praktikan memulai magang di PT. Jaya Teknik Indonesia pada 13 Januari 2025 hingga 30 Juni 2025. Selama periode tersebut, praktikan bekerja di divisi IT, dengan posisi sebagai *System Support*. Praktikan berfokus dalam menganalisis proses bisnis pada modul *Human Capital,* seperti modul *Recruitment,* hingga modul *Time Off.* 

# 3.2.1 Flowchart Modul Human Capital

Flowchart merupakan sebuah diagram alur yang digunakan untuk menggambarkan langkah-langkah dan keputusan-keputusan yang terjadi dalam suatu proses atau sistem. Pada umumnya, *flowchart* tidak hanya digunakan dalam pengembangan sistem, tetapi juga berbagai perencanaan bisnis dan manajemen proyek. Biasanya *flowchart* dibuat menggunakan simbol-simbol standar sehingga mudah untuk menunjukkan aktivitas, kondisi, serta alur logika yang terlibat dalam proses yang digambarkan. Selain itu, *flowchart* juga berfungsi untuk memperjelas berbagai langkah dalam suatu proses bisnis sehiingga mudah dipahami oleh pihak yang bersangkutan.

Dalam kesempatan ini, Praktikan ditugaskan untuk merancang *flowchart* yang berkaitan dengan modul *Human Capital* meliputi *flowchart recruitment, flowchart* surat penetapan tugas, *flowchart* pengajuan cuti dalam aplikasi Odoo di PT. Jaya Teknik Indonesia. Flowchart *recruitment* berfokus untuk proses bisnis yang terkait dengan perekrutan karyawan. Dalam cakupan modul ini, terdapat beberapa aktivitas utama mulai dari pengajuan permohonan rekrutmen, seleksi pelamar, hingga proses administrasi karyawan baru. *flowchart* surat penetapan tugas (SPT) menggambarkan alur pembuatan dan persetujuan SPT yang diperlukan untuk menetapkan tugas yang diberikan kepada karyawan di perusahaan. Proses ini melibatkan beberapa tahap, mulai dari pembuatan SPT, persetujuan oleh *senior manager* lama dan baru, hingga validasi akhir sebelum SPT disetujui. *Flowchart* pengajuan cuti menjelaskan alur dari pengajuan cuti oleh karyawan, mulai dari pengisian formulir hingga persetujuan oleh atasan langsung,

Tujuan dari perancangan flowchart ini sebagai gambaran yang jelas mengenai alur penggunaan modul yang digunakan dalam kebutuhan *Human Capital* yang diterapkan dalam sistem yang digunakan di PT. Jaya Teknik Indonesia yaitu Odoo atau dinamakan E-tekind. *Flowchart* ini dirancang untuk menggambarkan hubungan antar tahapan yang terlibat dalam proses bisnis, serta memastikan agar pihak-pihak yang terlibat dapat berkolaborasi dengan efektif dan efisien.

NG

#### 1) Flowchart Recruitment

Proses bisnis rekrutmen merupakan tahapan yang sangat penting dalam manajemen sumber daya manusia, karena berhubungan langsung dengan penempatan individu yang tepat di posisi yang sesuai dengan kebutuhan masyarakat. Proses ini melibatkan rangkaian kegiatan yang dimulai dari pengajuan permintaan rekrutmen hingga penawaran pekerjaan kepada kandidat terpilih. Setiap langkah untuk proses rekrutmen dilakukan dengan sangat hati-hati dan sesuai dengan prosdur yang telah ditetapkan, untuk memastikan bahwa kandidat yang dipilih memiliki kualifikasi yang sesuai dan dapat memberikan kontribusi maksimal bagi perusahaan.

Proses dimulai dengan pengisian formulir permintaan rekrutmen oleh departemen vang membutuhkan karyawan baru. Setelah permintaan ini diajukan, proses selanjutnya adalah pembuatan lowongan pekerjaan, review permintaan rekrutmen hingga selesi pelamar yang memenuhi kualifikasi. Semua langkah tersebut dilakukan secara terintegrasi, sehingga memudahkan pengelolaan data pelamar yang masuk dan memonitor status rekrutmen yang berlangsung.

Tujuan utama pembuatan flowchart ini adalah untuk memberikan gambaran yang jelas dan terstruktur mengenai alur langkah-langkah yang terlibat dalam proses rekrutmen. Flowchart ini dirancang untuk menyajikan seluruh tahapan dalam rekrutmen, dengan menampilkan hubungan antara setiap langkah yang terlibat, serta memperlihatkan bagaimana setiap divisi dan individu yang terlibat dalam proses rekrutmen memiliki peran yang jelas. Adanya *flowchart* ini memungkinkan semua pihak terkait memahami setiap langkah yang perlu diambil dengan lebih jelas. Dampaknya, proses rekrutmen akan menjadi lebih cepat dan mudah, mengurangi kemungkinan kesalahan, dan memastikan bahwa setiap keputusan yang diambil terdokumentasi dengan rapi serta sesuai dengan standar perusahaan.

Berikut ini adalah flowchart yang telah diselesaikan Praktikan untuk menggambarkan seluruh proses rekrutmen yang telah dirancang dalam sistem Human Capital di PT. Jaya Teknik Indonesia menggunakan sistem Odoo :

NG

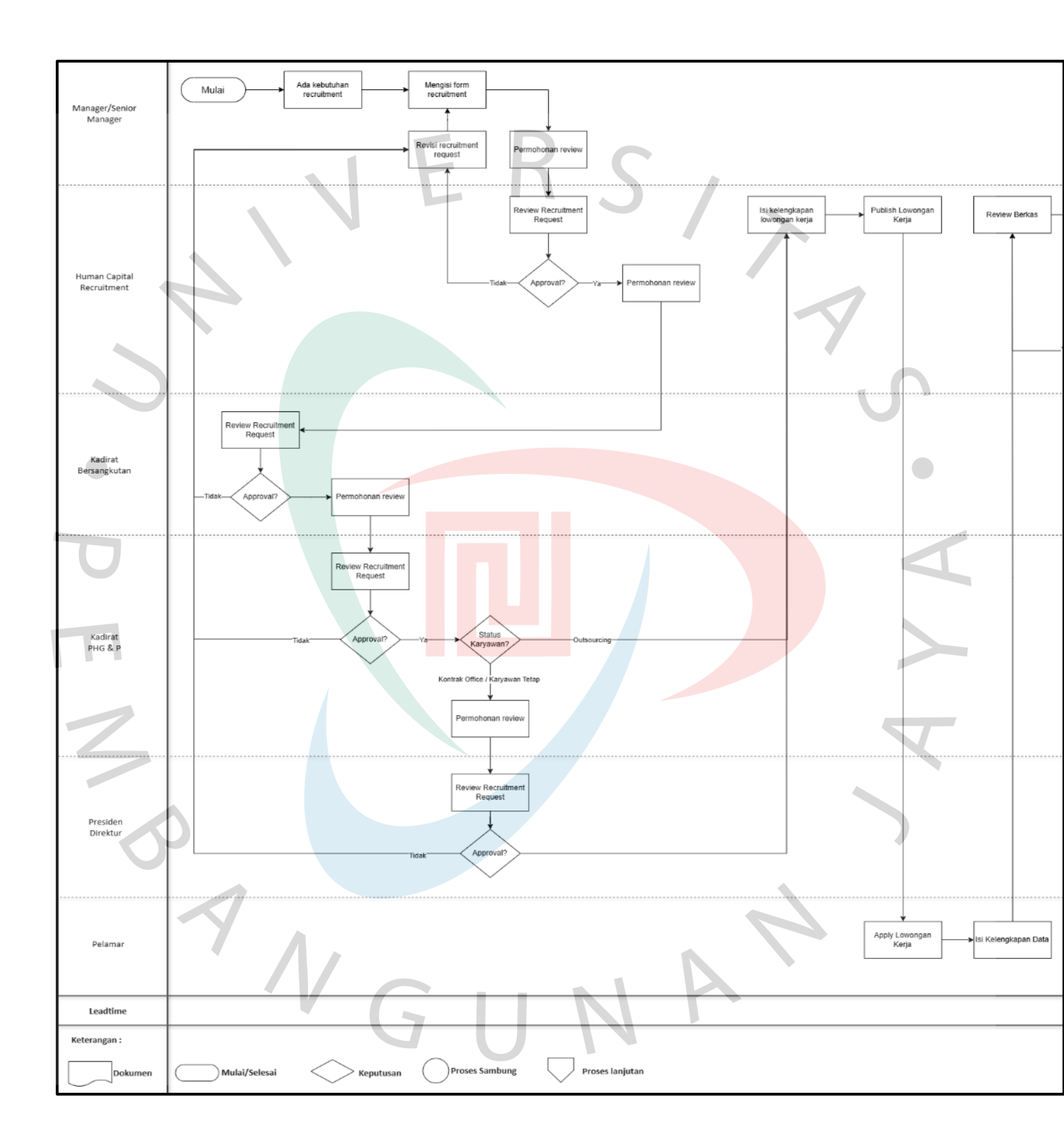

Gambar 3.2 Flowchart Recruitment

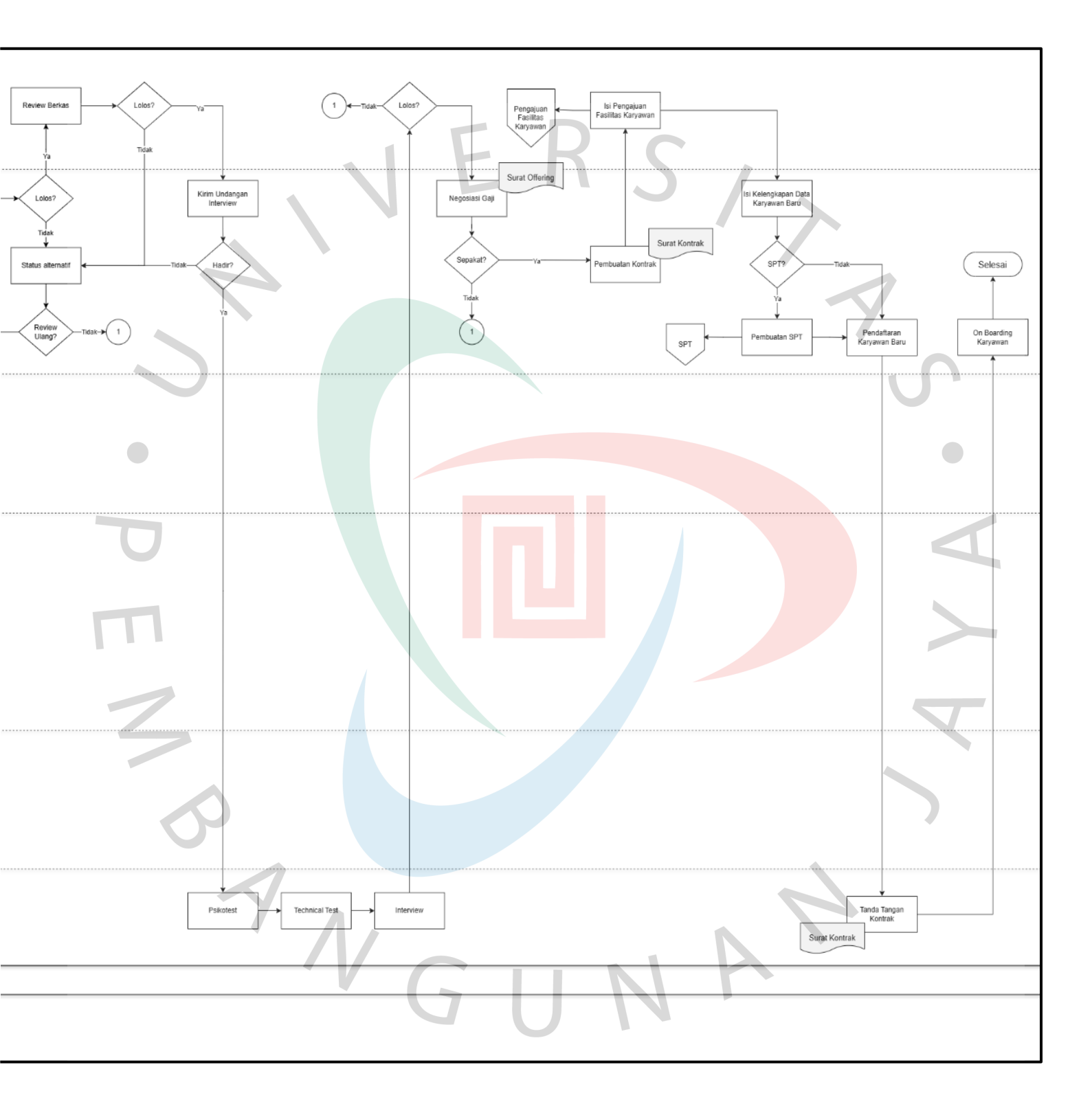

Gambar 3.2 Flowchart Recruitment

## 2) Flowchart Surat Penetapan Tugas (SPT)

Proses bisnis Surat Penetapan Tugas (SPT) merupakan langkah yang penting dalam pengelolaan tugas dan tanggung jawab karyawan di perusahaan, hal ini melibatkan pembuatan dan persetujuan surat tugas berdasarkan kebutuhan masing-masing divisi.

Seluruh langkah dalam proses ini, mulai dari pembuatan draft Surat Penetapan Tugas hingga validasi dan konfirmasi persetujuan dari pihak-pihak yang terlibat, diatur secara sistematis dan melibatkan berbagai pihak, seperti Human Capital, Manager Lama, dan Manager Baru. Proses ini bertujuan untuk memastikan bahwa setiap surat penetapan tugas disusun dengan benar, sesuai dengan kebijakan yang berlaku di perusahaan dan mendapatkan persetujuan tepat sebelum dilaksanakan.

Dalam menjalankan proses surat penetapan tugas, divisi Human Capital dapat dengan mudah mengaksses dan memulai pebuatan surrat penetapan tugas melalui sistem yang sudah disediakan yaitu Odoo atau dinamakan sebagai E-tekind. Mereka dapat membuat draft SPT yang kemudian akan melalui beberapa tahap persetujuan oleh manager lama atau manager baru, dengan konfirmasi dan validasi dari pihak terkait.

Tujuan utama pembuatan flowchart ini adalah untuk memberikan gambaran yang jelas dan juga terstruktur mengenai langkah-langkah dalam proses surat penetapan tugas (SPT). Dengan flowchart ini. diharapkan seluruh pihak yang terlibat dalam proses dapat lebih mudah memahami prosedur yang telah ditetapkan, meningkatkan efisiensi dalam penyelesaian tugas, serta memberikan dasar yang kuat untuk mengevalusai dan mengembangkan proses ini di masa depan. Flowchart ini berfungsi sebagai panduan visual

yang berguna bagi semua pihak yang terlibat dalam pembuatan dan persetujuan SPT.

Berikut ini adalah flowchart yang telah diselesaikan Praktikan untuk menggambarkan seluruh proses Surat Penetapan Tugas (SPT) yang telah dirancang dalam sistem Human Capital di PT. Jaya Teknik Indonesia menggunakan sistem Odoo.

NG

# VERS/

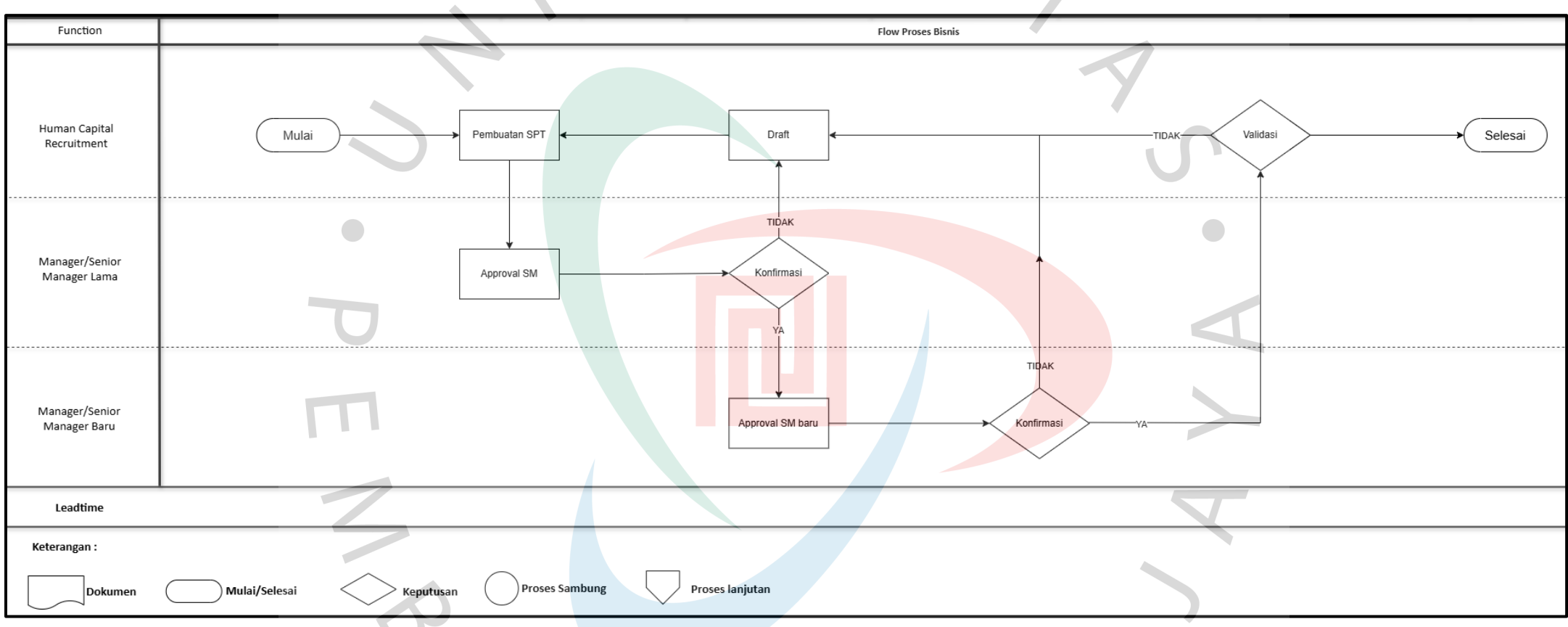

Gambar 3.3 Flowchart Surat Penetapan Tugas (SPT)

ANGU

## 3) Flowchart Pengajuan Cuti

Proses bisnis pengajuan cuti adalah bagian penting dalam manajemen sumber daya manusia yang memastikan setiap permohonan cuti dikelola dengan baik dan sesuai dengan prosedur perusahaan. Proses ini dimulai dari pengajuan cuti oleh karyawan, yang kemudian akan melalui tahapan review dan persetujuan oleh atasan. Setiap pengajuan cuti harus memenuhi persyaratan administratif yang telah ditetapkan, sehingga alur proses pengajuan cuti harus berjalan secara sistematis dan terstruktur.

Karyawan memulai proses dengan mengakses modul pengajuan cuti dalam sistem yang telah disediakan. Dalam modul ini, karyawan dapat mengisi formulir pengajuan cuti dengan detail yang diperlukan, seperti tanggal cuti, jenis cuti, serta alasan pengajuan. Setelah formulir lengkap, pengajuan tersebut akan diteruskan ke atasan sesuai dengan kebijakan perusahaan dan apakah ada kebutuhan untuk melakukan revisi terhadap pengajuan yang diajukan oleh karyawan.

Jika revisi diperlukan, pengajuan cuti akan dikembalikan kepada karyawan untuk diperbaiki dan disesuaikan dengan kebijakan yang ada di perusahaan. Karyawan akan melakukan perbaikan sesuai dengan arahan atasan dan mengajukan kembali draft pengajuan cuti yang sudah direvisi. Setelah itu, pengajuan akan dilanjutkan dengan tahap persetujuan akhir, dimana pihak yang berwenang akan memutuskan apakah cuti tersebut disetujui atau tidak.

Dengan adanya flowchart ini, seluruh proses pengajuan cuti menjadi lebih transparan dan mudah dipahami oleh karyawan dan manajer. Flowchart ini juga membantu dalam mengidentifikasi langkah-langkah yang harus diikuti dalam pegajuan cuti, sehingga mempercepat proses dan meminimalkan kemungkinan terjadinya kesalahan. Tujuan utama dari pembuatan flowchart ini adalah untuk memberikan panduan yang jelas dan terstruktur, sehingga setiap pihak yang terlibat dapat mengikuti prosedur dengan mudah dan efisien.

Berikut ini adalah flowchart yang telah diselesaikan Praktikan untuk menggambarkan seluruh proses Pengajuan Cuti yang telah dirancang dalam sistem *Human Capital* di PT. Jaya Teknik Indonesia menggunakan sistem Odoo.

NG

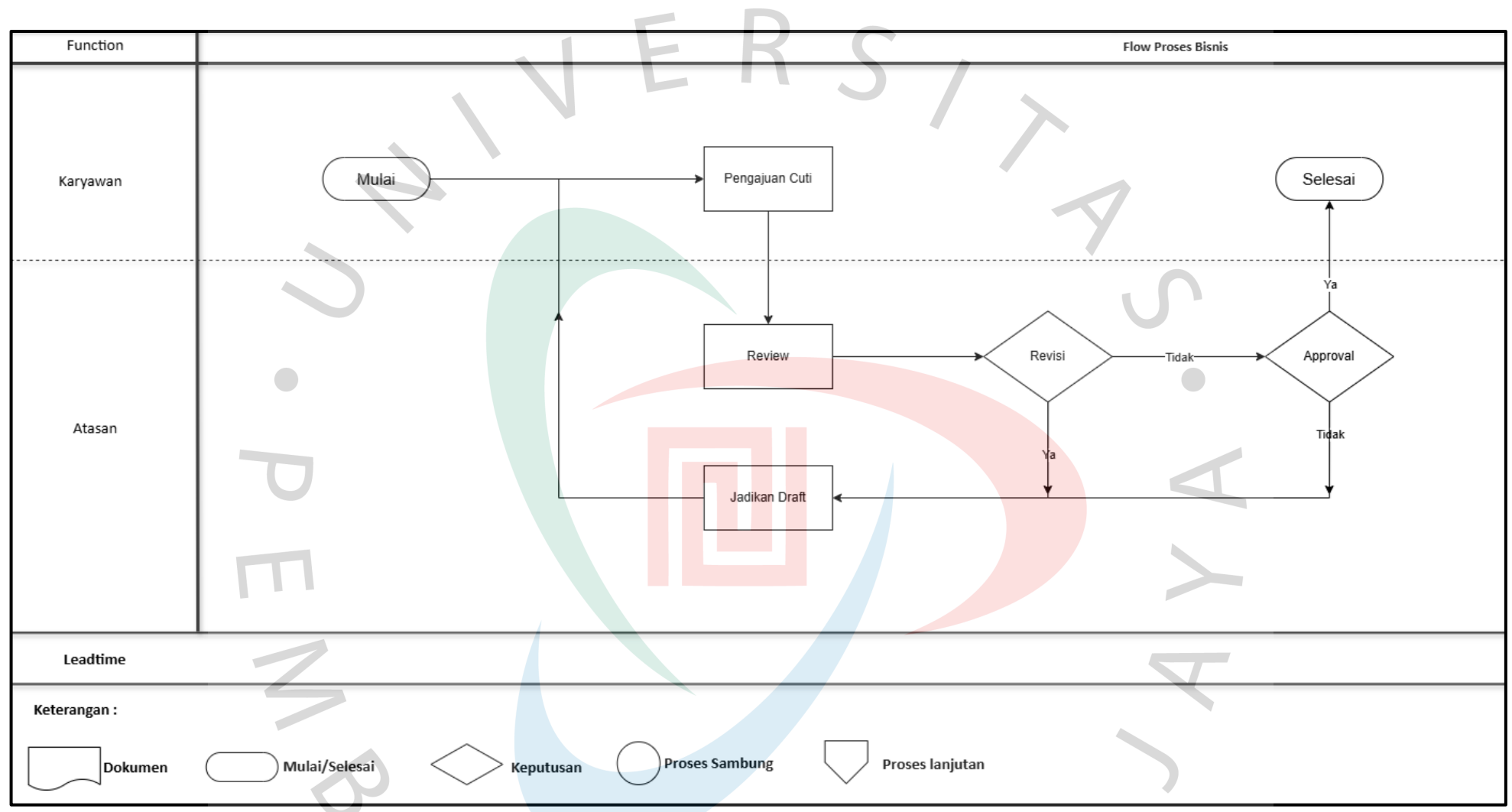

Gambar 3.4 Flowchart Pengajuan Cuti

NGU

#### 3.2.2 Testing Modul Recruitment

Selain berfokus pada analisis mendalam terhadap proses bisnis modul Human Capital yang diimplementasikan melalui sistem Odoo atau E-Tekind di PT. Jaya Teknik Indonesia, Praktikan juga bertanggung jawab dalam melakukan testing pada modul recruitment. Tujuan utama dari fase ini adalah untuk memverifikasi bahwa sistem dapat beroperasi sesuai dengan ekspektasi fungsional maupun non fungsional yang telah ditetapkan oleh perusahaan. Testing juga krusial dikarenakan testing dapat menjamin bahwa sistem yang dikembangkan atau diimplementasikan mampu mendukung seluruh proses bisnis terkait rekrutmen secara efektif dan efisien.

Dalam konteks *testing* modul *recruitment*, Praktikan berposisi sebagai *end-user*. Pendekatan ini dipilih dengan cermat karena memberikan perspektif yang paling realistis dan akurat mengenai pengalaman *user*. Dengan mengoperasikan sistem dari sudut pandang *end-user*, Praktikan dapat secara langsung mengidentifikasi dan menilai apakah alur *recruitment* yang telah diprogram dan diimplementasikan dalam sistem benar-benar selaras dengan proses bisnis yang telah distandarisasi dan ditetapkan oleh PT. Jaya Teknik Indonesia. *Testing* dilakukan secara manual, mulai dari permintaan rekrutmen, publikasi lowongan kerja, hingga evaluasi akhir dan penawaran kerja. Setiap langkah diuji secara teliti untuk memastikan bahwa sistem dapat mendukung transisi antar tahapan tanpa adanya hambatan, memastikan pengalaman *recruitment* yang mulus dari awal hingga akhir.

Berikut merupakan beberapa langkah yang dilakukan untuk mengoperasikan sistem :

# 1) Recruitment Request

Berikut adalah tampilan login ke website jayateknik.co.id. dimana user harus mengisi field yang dibutuhkan.

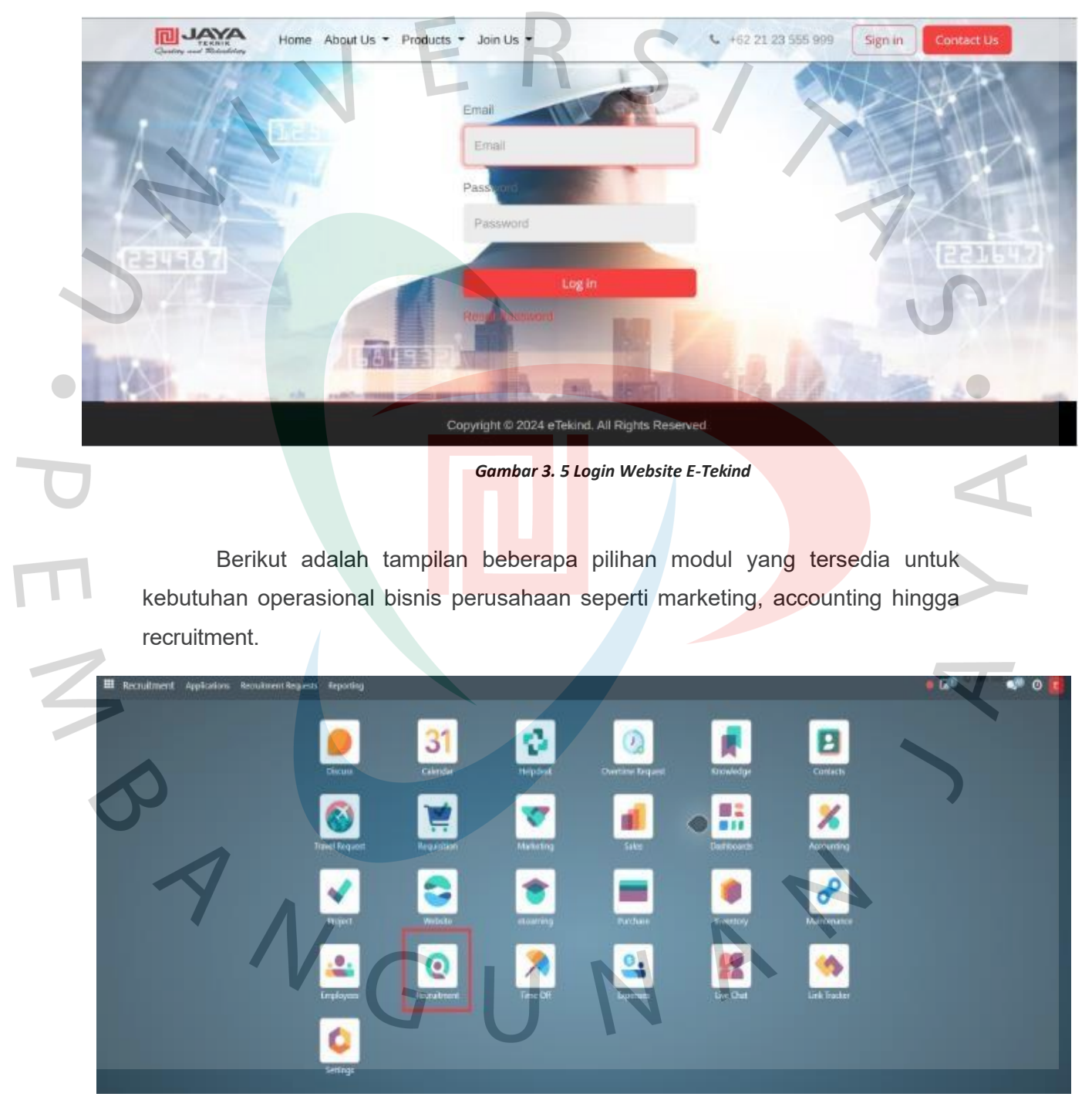

Gambar 3. 6 Pilihan Modul

Berikut adalah tampilan utama dari modul *recruitment* dimana pihak *Human Capital* bisa mengajukan lowongan pekerjaan melalui sub-menu *Recruitment Request*.

|   | E Recruitment                          | Applications Recruitment Reque                  | star Reporting                                                            |                 |              |                                       | • 60                           | 🔹 💿 🚺                    |
|---|----------------------------------------|-------------------------------------------------|---------------------------------------------------------------------------|-----------------|--------------|---------------------------------------|--------------------------------|--------------------------|
|   | 🥌 Decues<br>31 Calendar<br>🛸 Helpidest | New Job Positions                               | R Account Manager                                                         | Jonan.          | 3            | ☆ Account Manager L&T                 | 1-40 / 184                     |                          |
|   | Coastina Regu.                         | DEPARTMENT  All  ACR & BAS  ESTIMATION & ENGINE | Shin Abra<br>O New Applications                                           | 1 To Recruit    |              | 19kw Applications                     | 1 To Recruit<br>2 Applications |                          |
|   | Contractions                           | HC GA & LEGAL     KONTRAKTING     Z             | Net published                                                             |                 | G* Job Page  | Published                             |                                | C <sup>er</sup> Job Page |
|   | Marketing                              | LIFT & TRANSPORT 2<br>QH5E 2                    | <ul> <li>☆ Account Manager Service</li> <li>Ø New Applications</li> </ul> | 1 To Recruit    | ,            | ☆ Account Manager Service Coordinator | 1 To Recruit                   |                          |
|   | 🛃 Рера                                 |                                                 | Not published                                                             |                 | GP. Job Page | Not published                         |                                | 13 <sup>8</sup> Job Page |
|   | 😂 Weltsine<br>🗑 el.eurreng             |                                                 | 1 Account Payable                                                         |                 | ŕ            | The Account Receivable Staff          |                                | 1                        |
|   | Parchase                               |                                                 | 0 New Applications                                                        | 1 To Recruit    |              | 0 New Applications                    | 1 To Recruit                   |                          |
| D |                                        |                                                 | Gambo                                                                     | ır 3. 7 Tampila | n Modul R    | ecruitment                            |                                | 1                        |

Berikut adalah tampilan untuk menambahkan lowongan pekerjaan dan proses ini dilakukan oleh pihak *Human Capital*.

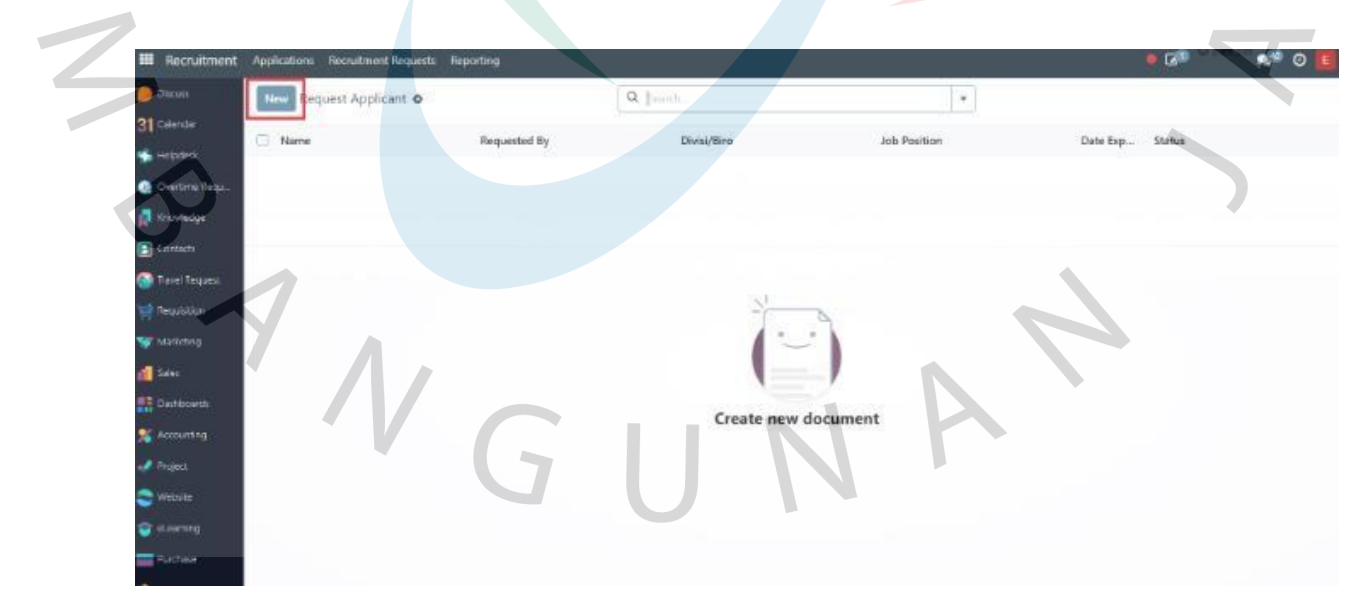

Gambar 3. 8 Tampilan Request Applicant

Pihak *Human Capital* akan mengisi data sesuai kebutuhan yang nantinya akan diapprove oleh *Senior Manager* 

| Confirm             | Draft Confirm                  | Approved SM         | Approved Kadir Recruiting Don |
|---------------------|--------------------------------|---------------------|-------------------------------|
| REC/2025/           | /03/0001                       |                     | $\rightarrow$                 |
| Divisi/Biro ?       | ACCOUNTING, FINANCE & IT       | Expected Employe    | ees ? 5                       |
| Job Position ?      | System Support                 | Date Expected ?     | 16/03/2025                    |
| Employee Count ?    | 0                              | Requested By ?      | Emir Muhammad Al-Fariq        |
| Recruitment Type 7  | Yearly                         | Reason <sup>7</sup> | Butuh tambahan karyawan       |
| Budget Type ?       | Projects                       |                     |                               |
| Budget <sup>?</sup> | [PROJECT]BQ-RAP-25-00060/25.04 |                     |                               |
| Budget Line 7       | IPOU CHEN TAMBAHANI BIAYA LA   |                     |                               |

Gambar 3. 9 Confirm Request Applicant

Senior Manager akan melakukan *approval* atau menolak posisi yang dibutuhkan untuk memverifikasi apakah permintaan rekrutmen sesuai dengan kebijakan perusahaan dan apakah posisi tersebut benar-benar diperlukan sebelum disetujui atau ditolak.

| Approve SM Rejec          | t Draft Confirm                          | Approved SM App                    | roved Kadir Recruiting Done |
|---------------------------|------------------------------------------|------------------------------------|-----------------------------|
| REC/2025,                 | /03/0001                                 |                                    |                             |
| Divisi/Biro ?             | ACCOUNTING, FINANCE & IT /<br>ACCOUNTING | Expected Employees Date Expected 7 | 5                           |
| Job Position <sup>7</sup> | System Support                           | Requested By 7                     | Emir Muhammad Al-Fariq      |
| Employee Count ?          | 0                                        | Reason ?                           | Butuh tambahan karyawan     |
| Recruitment Type          | Yearly                                   |                                    |                             |
| Budget Type <sup>1</sup>  | Projects                                 | N ·                                |                             |
| Budget <sup>7</sup>       | [PROJECT]BQ-RAP-25-00060/25.04           |                                    |                             |
| Budget Line ?             | [POU CHEN TAMBAHAN] BIAYA LA             |                                    |                             |
| Job Description           | Job Requirement Benefits R               | Recruited Employees                |                             |

Gambar 3. 10 Approve SM Request Applicant

Kepala Direktorat akan melakukan *review* lalu akan melakukan *approval* atau penolakan, ini merupakan keputusan akhir terkait persetujuan atau penolakan.

| REC/2025,                | /03/0001                       |                      |                         |
|--------------------------|--------------------------------|----------------------|-------------------------|
| Divisi/Biro <sup>7</sup> | ACCOUNTING, FINANCE & IT /     | Expected Employees 7 | 5                       |
|                          | ACCOUNTING                     | Date Expected ?      | 16/03/2025              |
| Job Position ?           | System Support                 | Requested By ?       | Emir Muhammad Al-Fariq  |
| Employee Count ?         | 0                              | Reason <sup>2</sup>  | Butuh tambahan karyawan |
| Recruitment Type 7       | Yearly                         |                      |                         |
| Budget Type <sup>?</sup> | Projects                       |                      |                         |
| Budget ?                 | [PROJECT]BQ-RAP-25-00060/25.04 |                      |                         |
| Budget Line ?            | [POU CHEN TAMBAHAN] BIAYA LA   |                      |                         |
|                          | Joh Paguirament Pagofita P     | ern lited Employees  |                         |

Setelah disetujui oleh berbagai pihak maka pihak *Human Capital* akan melanjutkan ke tahap *recruiting*.

| ecruiting Reject   | Draft Confirm                            | Approved SM Appro    | oved Kadir Recruiting Done |
|--------------------|------------------------------------------|----------------------|----------------------------|
| Divisi/Biro *      | ACCOUNTING, FINANCE & IT /<br>ACCOUNTING | Expected Employees ? | 5                          |
| Job Position ?     | System Support                           | Requested By 7       | Emir Muhammad Al-Fario     |
| Employee Count ?   | 0                                        | Reason 7             | Butuh tambahan karyawan    |
| Recruitment Type 7 | Yearly                                   |                      | batan tambanan karyawan    |
| Budget Type ?      | Projects                                 |                      |                            |
| Budget ?           | [PROJECT]BQ-RAP-25-00060/25.04           |                      |                            |
| Budget Line ?      | IROU CHEN TAMBAHANI BIAYA LA             |                      |                            |

Gambar 3. 12 Recruiting Request Applicant

0

Berikut adalah tampilan jika telah berhasil melakukan proses bisnis *recruitment request*, yang menunjukkan bahwa semua langkah dalam pengajuan rekrutmen telah berhasil diselesaikan.

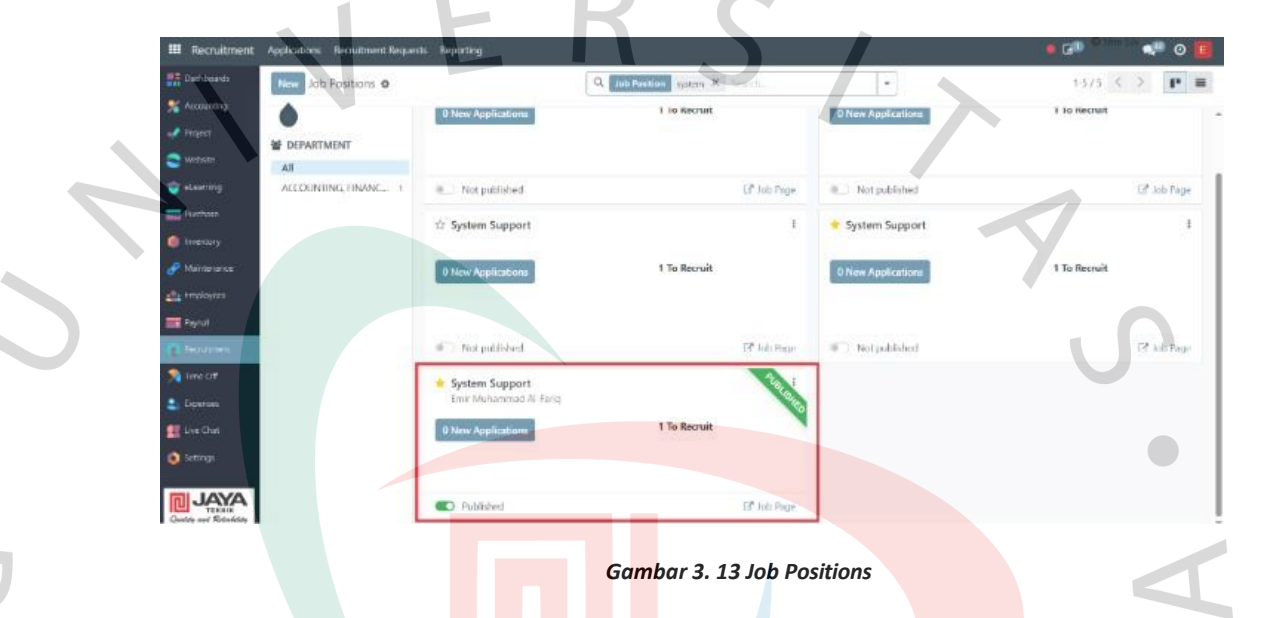

# 2) Recruitment

## a) Pelamar Perusahaan

Pelamar harus membuka website *jayateknik.co.id* yaitu website resmi PT. Jaya Teknik Indonesia untuk mencari informasi tentang posisi yang dibuka dan kesempatan kerja yang ada.

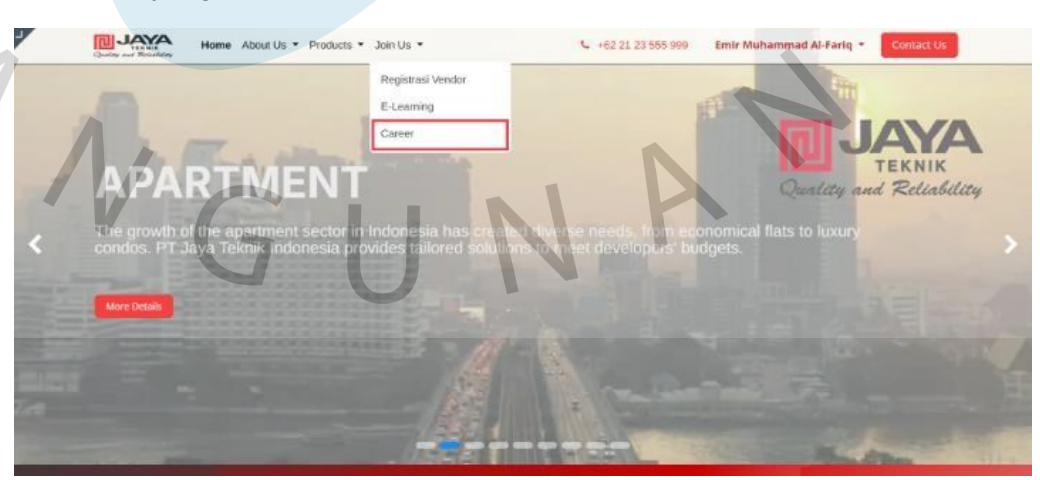

Gambar 3. 14 Homepage

Teknik Indonesia. 7 AYAL About Us \* Products \* Join Us \* S +62 21 23 555 999 Emir Muhammad Al-Fario Q. Our Job Offers Admin HC 9 Jakarta Pusat, Indone 4 HC, GA & LEGAL / HC we are a team of passionate p improve everyone's life through build great products to solve yo Technician (FSC & P) Contact us
 info@jayateknik.com
 +62 21 23 555 999 and adhere to company policies. Strong ity, initiativo, and willingness to learn are ving, and work othic required. Adaptabl 9 Jakarta Pusat, Indonesia
 A FSC & PUMP / SERVICE FSC f ) ( in Gambar 3. 15 Career Forms Pelamar terdiri dari dua layer dimana pelamar harus mengisi d<mark>at</mark>a sesuai *fields* yang tersedia AYAL D Home About Us . Products . Join Us . d Al-Farig \* +02 21 23 555 999 Emir Muha Jobs / Admin Job Application Form + Job Description Email -No Ponsel HC, GA & LEGAL / HC Linkedin Peof NO. KTP N Presh Gladuate How Many ye experience + 0 Current Rate

Berikut adalah tampilan Career di website resmi PT. Jaya

Gambar 3. 16 Formulir Lamaran Pekerjaan 1

| r |                 | ame About Us • Products •   | Join Us 🔹     |                        | +62 21 23 555 999 | Emir Muhammad     | Al-Fariq * Conta  | α Us      |
|---|-----------------|-----------------------------|---------------|------------------------|-------------------|-------------------|-------------------|-----------|
|   | SMP             | •                           | January 20    | January 20 🗂           | 100               | •                 | hoose File Cpdf   | 1         |
|   | SMA/SMK         | MIPA                        | 0             | 🗆                      | 100               |                   | hoose File Gpdf C | )         |
|   | Riwayat pekerja | an<br>Bicago Bienie         | Marca P       | tracia Eate            | saai Baharia 🛛 Ca | mnaj - Bosisi Bob | ariaan            | _         |
|   | Perusanaan      | Broang Broins               |               |                        | Sel               | karang            |                   |           |
|   |                 |                             |               |                        |                   | 7 -               |                   |           |
|   | Nama            | Alamat                      |               | No Ponsel              |                   | Hubungan          |                   |           |
|   |                 | -                           |               |                        |                   | •                 |                   | ±         |
|   |                 |                             | )             |                        |                   |                   | 4                 | 7         |
|   |                 |                             |               | Submit                 |                   |                   |                   | 7         |
|   |                 | Gambo                       | ar 3. 17 For  | mulir Lam              | aran Pekeri       | aan 2             |                   |           |
|   |                 |                             |               |                        | ,                 |                   |                   | U         |
|   |                 |                             |               |                        |                   |                   |                   |           |
|   |                 | Berikut ada                 | alah tam      | pilan ke               | tika pela         | mar be            | rhasil me         | elamar    |
|   | ses             | suai po <mark>sisi y</mark> | ang diing     | g <mark>in</mark> kan. |                   |                   |                   |           |
|   |                 |                             |               |                        |                   |                   |                   |           |
| 7 |                 | Home About Us • Products    | • Join Us •   | _                      |                   | Emir Muhamm       | nad Al-Fariq * Co | NERCE LIS |
|   |                 |                             | Cor           | aratulati              | onsl              |                   |                   |           |
|   |                 |                             | Your applica  | dan has bern posted    | soccessfully      |                   |                   |           |
|   |                 |                             | Look ar       | in the meantime,       | website:          |                   |                   |           |
|   |                 |                             | Con           | tinue To Our We        | bsite             |                   |                   |           |
|   |                 |                             |               |                        |                   |                   |                   |           |
|   |                 |                             |               |                        |                   |                   |                   |           |
|   |                 |                             |               |                        |                   |                   |                   |           |
|   |                 |                             |               |                        |                   |                   |                   |           |
|   |                 |                             | Copyright © : | 2024 eTekind. All Rig  | hts Reserved      |                   |                   |           |
|   | Λ.              |                             | Gamh          | ar 3, 18 To            | ampilan Rer       | hasil             |                   |           |
|   |                 |                             | 34110         |                        |                   |                   |                   |           |
|   |                 | ( 7                         |               |                        |                   |                   |                   |           |
|   |                 |                             |               |                        |                   |                   |                   |           |

# b) Human Capital

Berikut adalah tampilan menu Odoo sebelum Human

Capital melakukan proses recruitment.

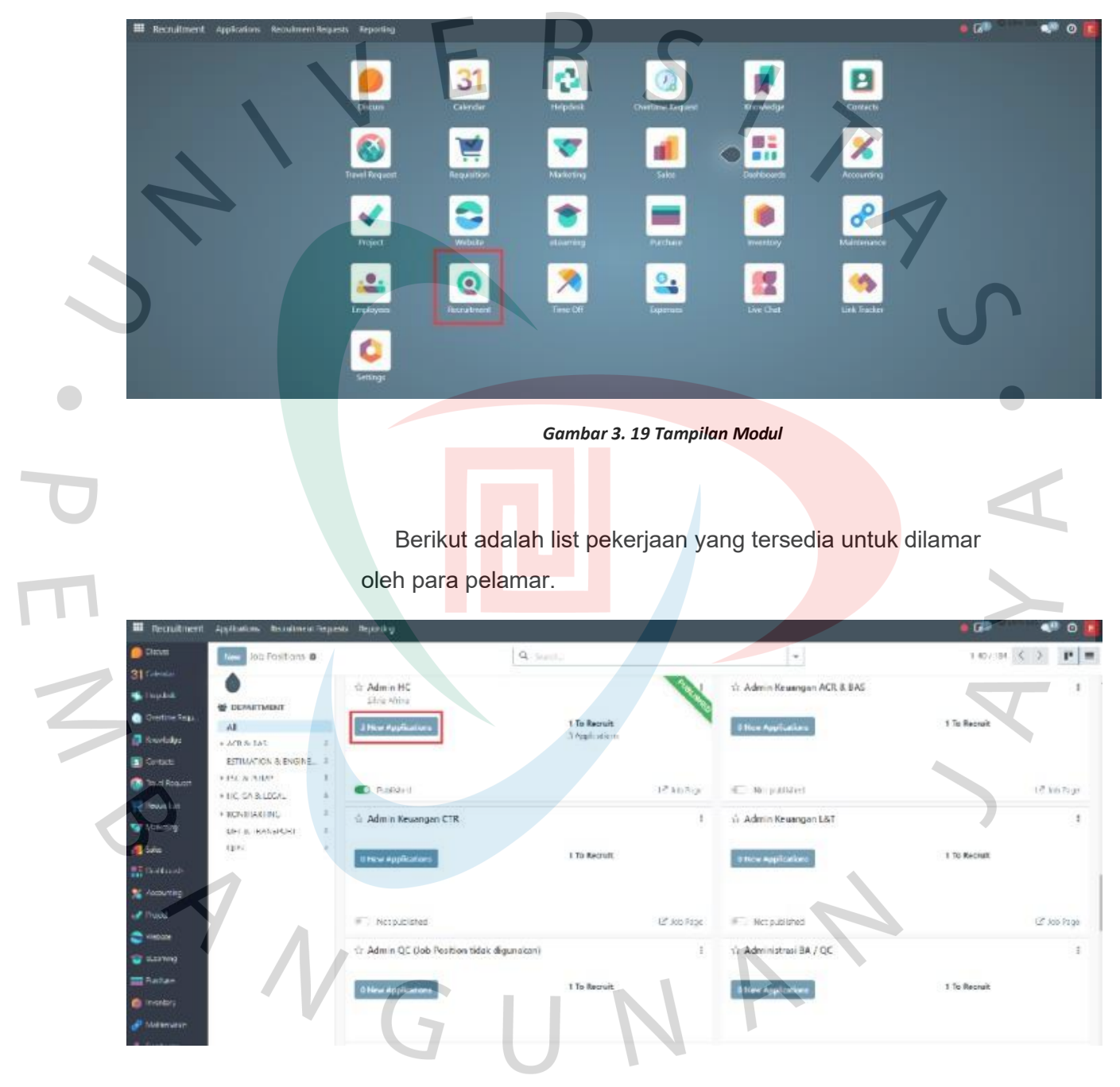

Gambar 3. 20 Tampilan Jobdesc

Berikut adalah daftar pelamar yang akan direview untuk memulai tahap evaluasi berdasarkan kualifikasi yang telah disaring.

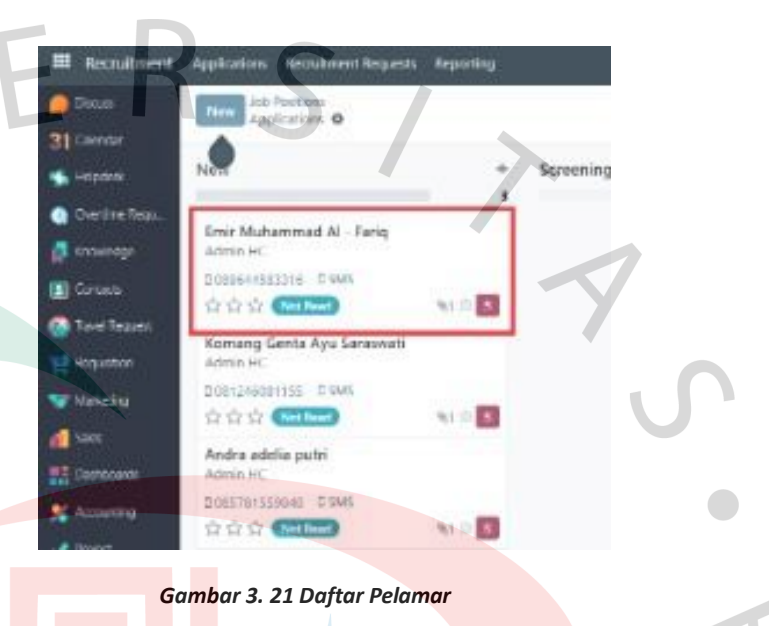

Tim H<mark>uman Capital ha</mark>rus melengkapi dat<mark>a sesua</mark>i *field* yang ada lalu akan dilanjutkan dengan proses <u>Screening</u> HR

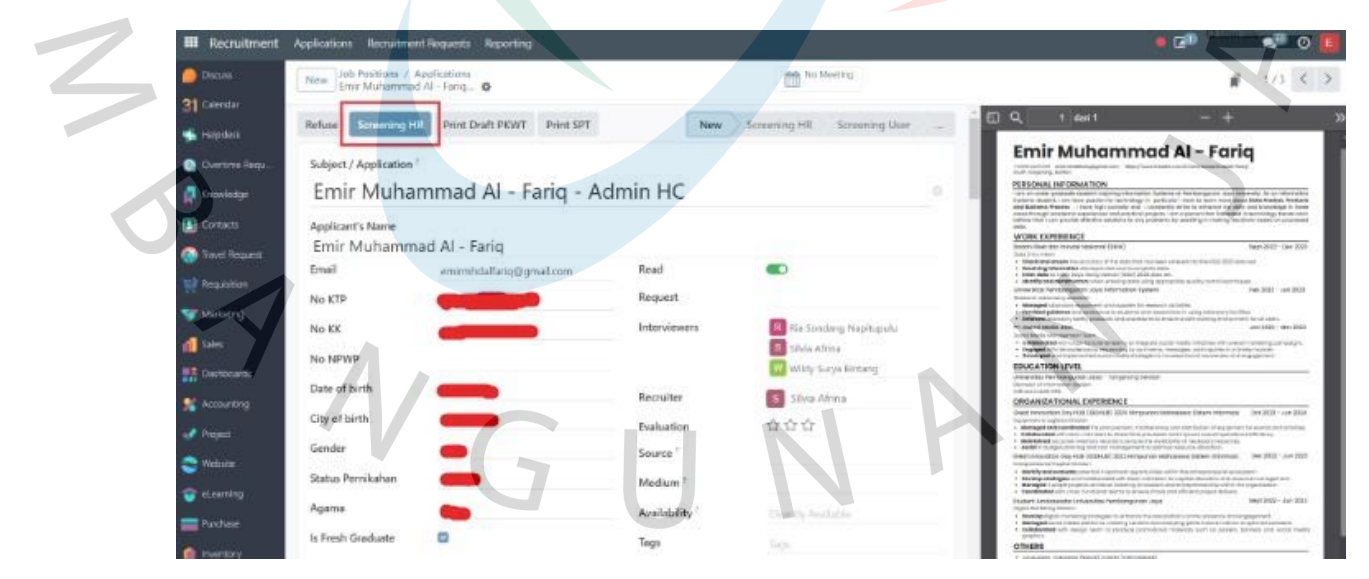

Gambar 3. 22 Data Pelamar

Setelah *Screening HR* akan masuk ke tahap *Screening User* atau manajer terkait untuk evaluasi lebih lanjut berdasarkan keterampilan dan pengalaman kerja.

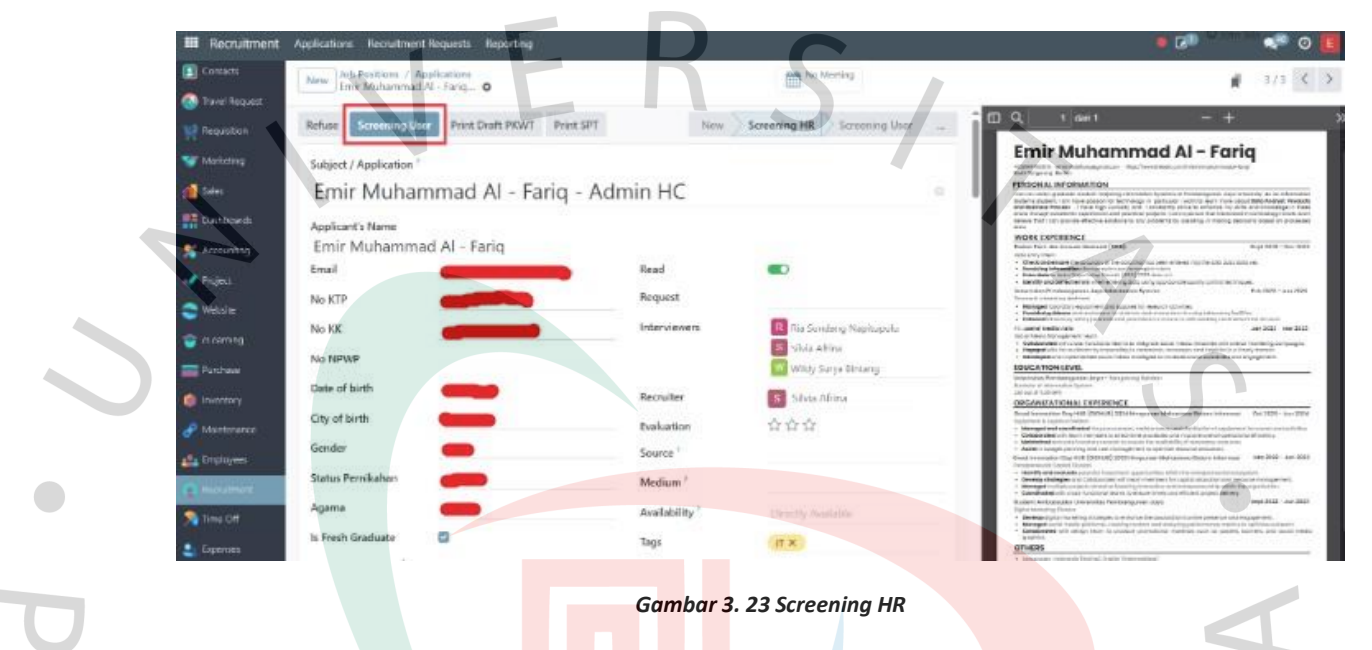

Setelah selesai dengan tahap *Screening User* maka akan berlanjut ke stage *Technical Test*, yaitu tes teknis untuk menguji keterampilan teknis mereka yang relevan dengan posisi yang dilamar.

| III Recr   | uitment Applications Recruitment Requests Reporting |                       |                                 | 👟 💷 🖓 🖓 🖉 🚺                                                                                                    |
|------------|-----------------------------------------------------|-----------------------|---------------------------------|----------------------------------------------------------------------------------------------------|
| Cortac     | New Job Positions / Applications                    |                       | No Meeting                      | ₹ 3/3 € 3                                                                                                    |
| 🕘 laiet A  |                                                     |                       |                                 | Contract of Contract of Contract of Contract                                                                                                    |
| R Roquit   | on Refuse Technical Test Print Draft PKWT Print     | nt SPT _ Screaring HR | Screening User ) Technical Text |                                                                                                    |
| ST Mariel  | Subject / Application ?                             |                       |                                 | Emir Muhammad Al - Fariq                                                                                                    |
| a sales    | Emir Muhammad Al - Fario                            | - Admin HC            | 0                               | PERSONAL INFORMATION                                                                                                    |
| Carter     | Applicant's Name                                    |                       |                                 | war in determination of the table value of a section of the investment of the investment of the table based of the investment of the table of the table of table of the table of table of       |
| Autors     | Emir Muhammad Al - Fariq                            |                       |                                 | AND THE PARTY CARDING CONTRACT (Second Contract (Second Contract (Second C       |
| - Descet   | Email Contraction                                   | Read                  |                                 | <ul> <li>A state of the state of the sta</li></ul> |
| - Marineer | Na KTP                                              | Request               |                                 | unterendermensen paran uns entermellen system<br>Helenistik uteration<br>I annegen Version unseren eine einer kommellen                                                                                                    |
|            | Ne KK                                               | Interviewers          | Rifi Sondseg Napitupulu         | A thread guides or instruction is considered and the constraint of the second second sec            |
| - estatia  | No NPWP                                             |                       | Shile Altine                    | Exclusion of the second second s            |
| Partas     | Date of birth                                       |                       | Busta in the second             | EDVICATION LEVIL<br>one-extent removipued upper tangeurg sector<br>score entretable comment                                                                                                    |
| 🍈 invento  |                                                     | Rechaiter             | Silve Atrina                    | OROANZATIONAL EXPERIENCE                                                                                                    |
| 🧬 Maintar  | City of birth                                       | Evaluation            | 位位位                             | Veral Minister (A) for the second process second second seco            |
| and traine | Gender                                              | Source                |                                 | Manifester access relation results framework in manufacture accesses     Ander Anderson access relations     ander instruction any over instruction access indications determines     ander instruction any over instruction (accesses) indications determined     Sec. 3027 - sec. 3039                                                                                                    |
| Co Bernder | Status Pernikahan                                   | Medium <sup>r</sup>   |                                 | <ul> <li>Benefity of a descence on an instant with approximate address and a descence and a descence.</li> <li>Benefity of a descence on a descence of the second second</li></ul>      |
| Trost O    | Agama 🧠                                             | Availability 1        | Directly Punktion               | skulare unbassele tribuniae renivergaren Japa<br>Dige bannen jurtea<br>- Janetzer bannen internationen der seiner in beschlichte die seiner der seiner inder seiger von                                                                                                    |
| E Exercit  | Is Fresh Grødwate                                   | Tegs                  | (IT. K.)                        | <ul> <li>Description of methodal back methodal and the solution of the solution of the sol</li></ul> |

Gambar 3. 24 Screening User

Setelah selesai dengan tahap *Technical Test* maka akan berpindah ke stage *psikotest* untuk mengukur aspek psikologis yang dapat mempengaruhi kinerja mereka dalam pekerjaan.

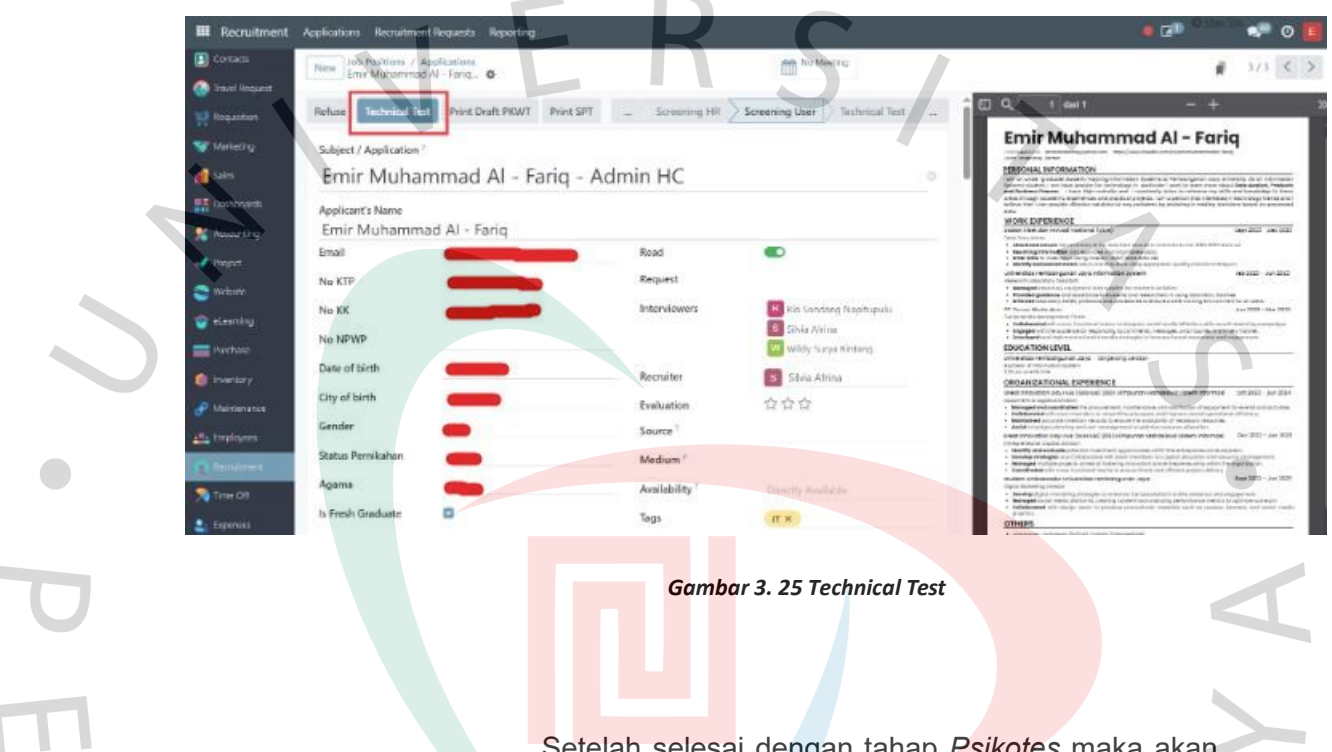

Setelah selesai dengan tahap *Psikotes* maka akan berlanjut ke stage *Interview HR dan User*, mereka akan menjalani wawancara untuk penilaian lebih lanjut mengenai kecocokan kandidat dengan perusahaan.

| III Recruitment  | Applications Recruitment | Reporting                 |                |                             | • 🕫 🔍 📲 🖉 🦉                                                                                                    |
|------------------|--------------------------|---------------------------|----------------|-----------------------------|----------------------------------------------------------------------------------------------------|
| Coreacte         | New Job Positions / As   | paleations<br>Al Faria_ O |                | No Meeting                  | 1 ara < >                                                                                                    |
| 🚱 Travel Request |                          |                           |                |                             |                                                                                                    |
| Regulation       | Refuse Interview HR      | & User Print Draft PKWT   | Print SPT      | Psicotest                   |                                                                                                    |
| Welletry         | Subject / Application *  |                           |                |                             | Emir Muhammad Al - Fariq                                                                                                    |
|                  | Emir Muhan               | nmad Al - Fariq           | - Admin HC     |                             | PERSONAL INFORMATION<br>AND ADDRESS OF ADDRESS OF ADDRESS     |
| Dertro-vila      | Applidant's Name         |                           |                |                             | Note the context sectors of the context sectors of the context sectors of the context of the context sectors and the context sectors and the context s       |
| Atoung           | Emir Muhamma             | ad Al - Fariq             |                |                             | 18 DMC EXPLANTI<br>Reador And Viet Acceleration of Energy<br>Read and Alexandron Annual Acceleration of Energy (2010)                                                                                                    |
| Project          | Emai                     | (11)                      | React          |                             | Home Care Lance Television (2017) and a structure in the company of experiment in the CBU ACCL Access and      Home Care (2017) and a structure of the company of experiment and      Home Care (2017) and the company of the CARE (2017) and a structure      Home Care (2017) and the company of the CARE (2017) and a structure      Home Care (2017) and the company of the CARE (2017) and a structure      Home Care (2017) and the company of the CARE (2017) and a structure      Home Care (2017) and the CARE (2017) and the CARE (2017) and the CA            |
| e webute         | No KTP                   |                           | Request        |                             | and an advance of the product of the product of the       |
| Carl carries     | No KK                    |                           | Interviewers   | 100 Nia Sorelang Napitupulu | Element of a series of the president and president to end out of the series of the series of th            |
| <u> </u>         | No NPWP                  |                           |                | Subta Artifica              | Management of the information of the second second se            |
| Puxnase          | Date of birth            |                           | Parente a      | and the stand               | Shakatan Kartong Ant Juan Inspersy Lantas<br>Karton y Kartana Karton<br>Sharara Ant Gan                                                                                                    |
| Interacy         | City of block            | 100 million (1997)        | Recruiter      | Sina Atrina                 | CREANDATIONAL DRENETS<br>inter-interative by CM (Million) (20) of galaxy and any right division (20) (20) (20) (20)                                                                                                    |
| 💣 Maimeriance    | City of tarin            |                           | Evaluation     | \$\$\$\$                    | Touchowst, is update the series<br>1. Monosting and and an end of the constraints, transmission is used associated and any end of the set is an account,<br>2. Kolometers of unconstraints and the matching groups and the first second spectrum efficiency.                                                                                                    |
| de triployees    | Gender                   | -                         | Source         |                             | Additional and the second second            |
| C Receivers      | Status Pernikahan        | -                         | Medium /       |                             | <ul> <li>Underline and employments to our reductions against write with the out of the descention employment.</li> <li>Underline the relingation of the descention of the term relations to relation the descention of the descention.</li> <li>Underline the relingation of the descention of the term relation to relation the descention of the descention.</li> <li>Underline the relingation of the descention of the descention of the descention of the descention.</li> <li>Underline the relation of the descention of the descention of the descention of the descention.</li> </ul>                                                                                                    |
| Time Off         | Agama                    | -                         | Availability 7 | Denetty Available           | studenti Antikolasoda utvendua felinlargartai Japa<br>Tagina kalading totaka<br>• Mediatra protesta<br>• Mediatra protesta                                                                                                    |
| Expenses         | is Fresh Graduate        | 0                         | Tags           | 17.8                        | <ul> <li>Second and the process of the process of the proces of the process of the process of the process of the process o</li></ul> |

Gambar 3. 26 Psikotes

Setelah *Interview HR dan User* proses berlanjut ke *stage Offering*, artinya karyawan berada di tahap penawaran kerja yang merupakan tahap akhir sebelum penetapan keputusan.

| and report distinguity | representation Mechanic             | NAMES OF TAXABLE               |                     |                           |                                                                                                    |
|------------------------|-------------------------------------|--------------------------------|---------------------|---------------------------|----------------------------------------------------------------------------------------------------|
| Coreaca                | New Job Pastions /<br>Emit Matarena | Applications<br>d Al - Fariq O |                     | Mo Meeting                | # 3/3 <                                                                                                    |
| 🚳 Tavel Request        |                                     | a subscription and state       |                     |                           | 1 m n + +                                                                                                    |
| Requeston              | Refuse Offering                     | Print Draft PKWT Print SPT _   | Psicotest Interview | WHR & User Coffering PRWT |                                                                                                    |
| W Munuting             | Subject / Application               | 1                              |                     |                           | Emir Muhammad Al - Fariq                                                                                                    |
| a see                  | Emir Muha                           | mmad Al - Fariq - A            | dmin HC             |                           | PERIOAIN INFORMATION                                                                                                    |
|                        | Applicant's Name                    |                                |                     |                           | existing a second second se |
| Anartin                | Emir Muhamm                         | sad Al - Fariq                 |                     |                           | WDRC EXPERIMCE<br>Sound for diverse exercit (1990) Sec 2011 Tex 201<br>Sound and the track exercit (1990)                                                                                                    |
| Aues                   | Email                               | eminishdidariq@gmail.com       | Read                | •                         | Device and measure in the concentration of the state (PC) measures are associated in the PCD (2011) and an experiment of the PCD (2011) and an experiment of the PCD (201   |
| webster                | No KTP                              |                                | Request             |                           | delawarden personalitate any inderregister by ware land to be a set of the set of the set of t   |
| de et carrino          | No KK                               |                                | Interviewers        | Ris Sorelang Nepitupulu   | EXCHANGE CONTRACT, STORE (CONTRACT, STORE AND AND AND AND AND AND AND AND AND AND                                                                                                    |
|                        | No NPWP                             |                                |                     | Sibia Ahina               | DODAL TICK LIVE                                                                                                    |
|                        | Date of birth                       |                                | Barniter            | Charles and               | amenting ferrorgout ater togeting letter<br>Annue y second later<br>status at all of                                                                                                    |
| . weatory              | City of birth                       | -                              | Enduction           |                           | ORGANIZATIONS EXPERIENCE<br>Base because by Hall IIIndia III impacts obtained their with rest<br>Base of a light of code                                                                                                    |
| Meimerance             | Gender                              | -                              | Source 7            | log bet bet               | Monaged in the development of a propulse with a process of the development of the development of the de   |
| En Dirployees          | Status Pernikahan                   |                                | Madains 7           |                           | Tend international long Viol. (2014). 2011 Hongardon Mahaminen Habers Harrowski. 1947 2011 - 442 2014<br>United and an except (2014). Destroy<br>1. Manuffer and and and and the first international and the first international metal manuffer<br>1. Manuffer and and and a state of the international and the first international metal metal international and and<br>2. Manuffer and and and a state of the international and the international metal metal international metal metal.                                                                                                    |
| C. Securit             | America                             |                                | eve drum            |                           | determined from San project in some of the starting investment and one provide interpreter and provide and a starting of the starting of the starting of    |
| 🔊 тин ой               | regarita                            |                                | Acculability        |                           | The second second    |
| 💄 Espenses             | Is Fresh Graduate                   |                                | Tags                | и ж                       | CTHERS                                                                                                    |

# Gambar 3. 27 Interview HR dan User

Setelah Offering maka akan berlanjut ke stage PKWT, yang menunjukkan bahwa setelah penawaran diterima, kandidat akan memasuki tahap perjanjian kontrak kerja yang akan mengikat kedua belah pihak.

|   |                                                                                                    | n                                                           | nengikat ke                    | edua belah pir                                   | iak.                                              |            |                                                                                                    |                                                                                                    |
|---|----------------------------------------------------------------------------------------------------|-------------------------------------------------------------|--------------------------------|--------------------------------------------------|---------------------------------------------------|------------|----------------------------------------------------------------------------------------------------|----------------------------------------------------------------------------------------------------|
|   | III Recruitment                                                                                              | Applications Requirement                                    | ent Requests Reporting         |                                                  |                                                   |            | • 2                                                                                                    | 0                                                                                                    |
|   | 🐨 Marketing                                                                                                  | New Job Positions /<br>Entir Muhaerena                      | Applications<br>d Al - Fariq O |                                                  | No Meeting                                        |            |                                                                                                    | # 373 X >                                                                                                    |
|   | al sales                                                                                                    | Rotuse PKWT S                                               | et Offering Print Offering     | Print Draft PKWT Print SPT                       |                                                   | Offering * | ( Q, 1 deri 1                                                                                                    | - + x                                                                                                    |
| 6 | 📑 Dantenants<br>🔮 Accounting<br>💉 Project                                                                    | Subject / Application<br>Emir Muha                          | mmad Al - Fario                | q - Admin HC                                     |                                                   |            | Emir Muhammad All<br>- Services produktioner in a for the analysis<br>in four of the service of the service of the<br>Product of the service of the service of the<br>service of the service of the service of the service of the<br>service of the service of the service of the service of the service of the<br>service of the service of the service of t | - Fariq                                                                                                    |
|   | <ul> <li>Weiner</li> <li>execting</li> <li>hatter</li> <li>hatter</li> <li>hatter</li> <li>bender</li> </ul> | Applicant's Name<br>Emir Muhamn<br>Email<br>No KTP<br>No KK | aad Al - Fariq                 | Band<br>Request<br>Interviewers                  | Ris Sundary Naphupuk     Shis Africa              |            | mark that is a strain of the strain of the strain of                                               |                                                                                                    |
|   | en traditions                                                                                                | No NPWP<br>Date of birth<br>City of birth<br>Gender         | 2                              | Recruiter<br>Evaluation<br>Source 7              | w Wildy Surye Binterg<br>S Shaw Athine<br>가 요구 요구 | P          | A MARGINE CONTROL OF A SUBJECT CONTROL OF A SUBJECT CONTROL OF A SUBAL A SUBAL A SUBAL A SUBJECT CONTROL OF A SUBJECT CONTROL OF A                                              | Andrew miterare The TRUE - Jay TRUE<br>Andrew miterare The TRUE - Jay TRUE<br>Andrew of approver is a sense out of the Internet<br>management                                                                                                    |
|   | 💄 Expenses<br>🌉 Live Char<br>🦇 Livk Tracker                                                                  | Status Pernikahan<br>Agama<br>Is Fresh Graduate             |                                | Medium <sup>7</sup><br>Aveilability <sup>7</sup> | Desetly Available                                 |            | Early to examine the qu(2) 2014 (2014) 2010 (example) the loss of the<br>second second s                                       | Note: Formers (N.C. 201, AP 201)<br>interesting of the second sequences,<br>interesting of the second sequences,<br>interesting of the second second second second<br>interesting of the second second second second<br>interesting of the second second second second<br>interesting of the second second second second<br>interesting of the second second second second<br>interesting of the second second second second<br>interesting of the second second second second<br>interesting of the second second second second second<br>interesting of the second second second second second<br>interesting of the second second s |
|   |                                                                                                    | in the original                                             |                                | Tags                                             | II X                                              |            | 01HES                                                                                                    |                                                                                                    |

Gambar 3. 28 Offering

penandatanganan kontrak dilakukan untuk menunjukkan bahwa perjanjian kerja telah disepakati dan ditandatangani oleh kedua belah pihak, menandai dimulainya hubungan kerja secara resmi.

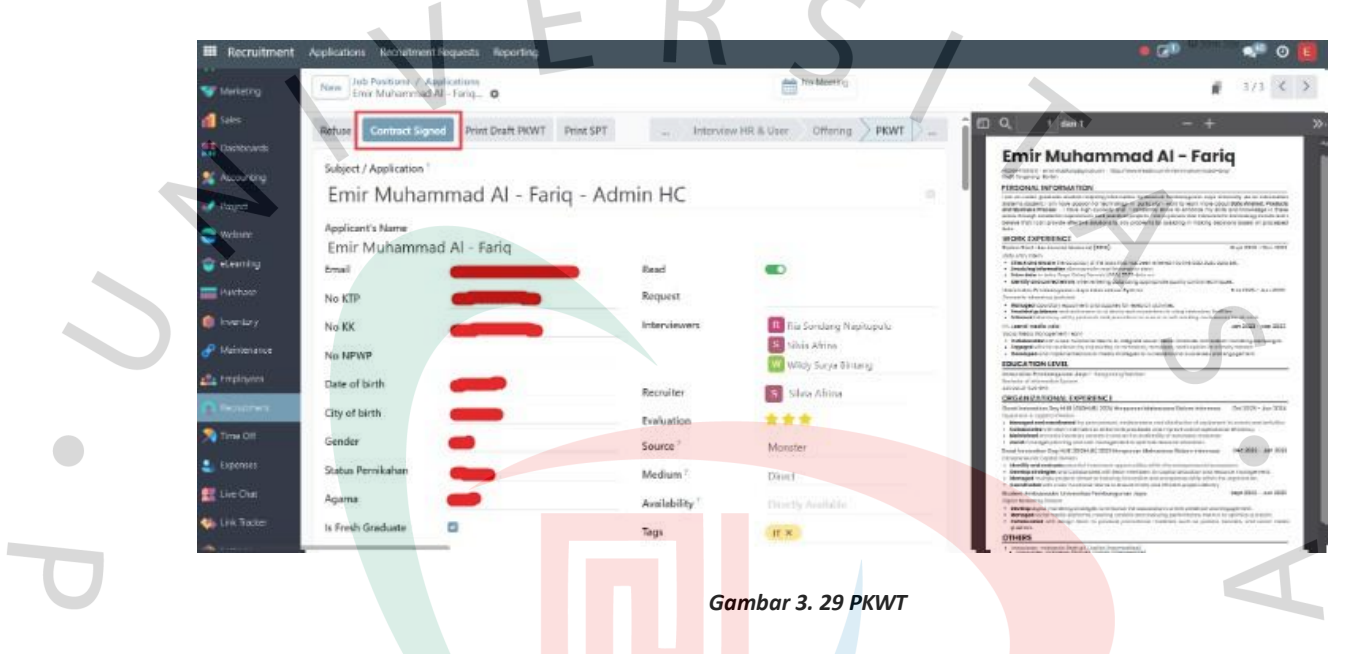

Berikut adalah tampilan ketika pelamar sudah melakukan tandatangan kontrak dan sudah resmi menjadi karyawan di PT. Jaya Teknik Indonesia

| Applicant's Name  |                            |                |                                |
|-------------------|----------------------------|----------------|--------------------------------|
| Emir Muhamn       | nad Al - Fariq             |                |                                |
| Email             | eminutudalfariqtigraaticom | Read           |                                |
| No KTP            | _                          | Request        |                                |
| No KK             |                            | Interviewers   | Nin Sandang Naphupulu          |
| No NPWP           |                            |                | Shirwine<br>Wirly Saya Kintang |
| Date of birth     |                            | Recruiter      | Silvia Atrina                  |
| City of birth     |                            | Hire Date      | 07/03/2025 14:26:44            |
| Gender            |                            | Evaluation     | ***                            |
| Status Pernikahan |                            | Source ?       | Moniter                        |
| Agama             | -                          | Medium 7       | Direct                         |
| Is Fresh Graduate | 0                          | Availability * | 09/03/2025                     |

Gambar 3. 30 Merekrut Pelamar

Berikut adalah tampilan jika menolak pelamar yang berarti pelamar tidak diterima dan status mereka diubah menjadi *refused*, serta proses rekrutmen dihentikan untuk pelamar tersebut.

| Applicant's Name | AL Farin                      |                                   |                         |
|------------------|-------------------------------|-----------------------------------|-------------------------|
| Refuse Reason    | Doesn't fit the job requireme | Read                              |                         |
| Great            |                               | Request                           |                         |
| No KTP           |                               | Interviewers                      | R Tis Sondang Nagropulo |
| No KK            |                               |                                   | Sibia Africa            |
| No NPWP          |                               |                                   | Wildy Surya Britang     |
| Date of birth    |                               | Recruiter                         | Shia Atrina             |
| City of birth    | -                             | Evaluation<br>Source <sup>1</sup> |                         |
| Sender           | -                             | Medium?                           | Dest                    |
| Ratus Pernikahan |                               | Availability 1                    | (9.03/2025              |
| Agama            | -                             | Tans                              | IF X                    |

## 3.2.3 Bug Reporting

Setelah melakukan *testing* pada modul *recruitment*, selanjutnya Praktikan melanjutkan ke tahap *bug reporting* untuk melaporkan masalah yang ditemukan selama proses *testing*. Salah satu masalah yang teridentifikasi adalah terjadinya penggandaan data pada data pelamar, hal ini terjadi ketika pelamar menginput data pada formulir lamaran pekerjaan. Masalah ini terjadi ketika *user* memiliki gangguan jaringan internet atau performa perangkat yang lambat, sehingga data yang dimasukkan secara tidak sengaja terduplikasi.

Praktikan menguji sistem dalam berbagai spesifikasi perangkat dan jaringan internet untuk memastikan bahwa *bug* ini terjadi secara konsisten dalam kondisi serupa, serta untuk mengetahui apakah masalah ini terkait dengan spesifikasi perangkat atau kestabilan jaringan. Setelah masalah ini dikonfirmasi, Praktikan berkomunikasi dengan *developer* dengan cara mengsimulasikan bagaimana *bug* bisa terjadi sehingga *developer* bisa melacak dan memperbaiki program yang memiliki kesalahan. Hal ini dilakukan dengan harapan sistem dapat berjalan sesuai dengan proses bisnis yang ada dan berbagai permasalahan yang ditemukan dapat segera ditindaklanjuti untuk meningkatkan kualitas sistem yang ada.

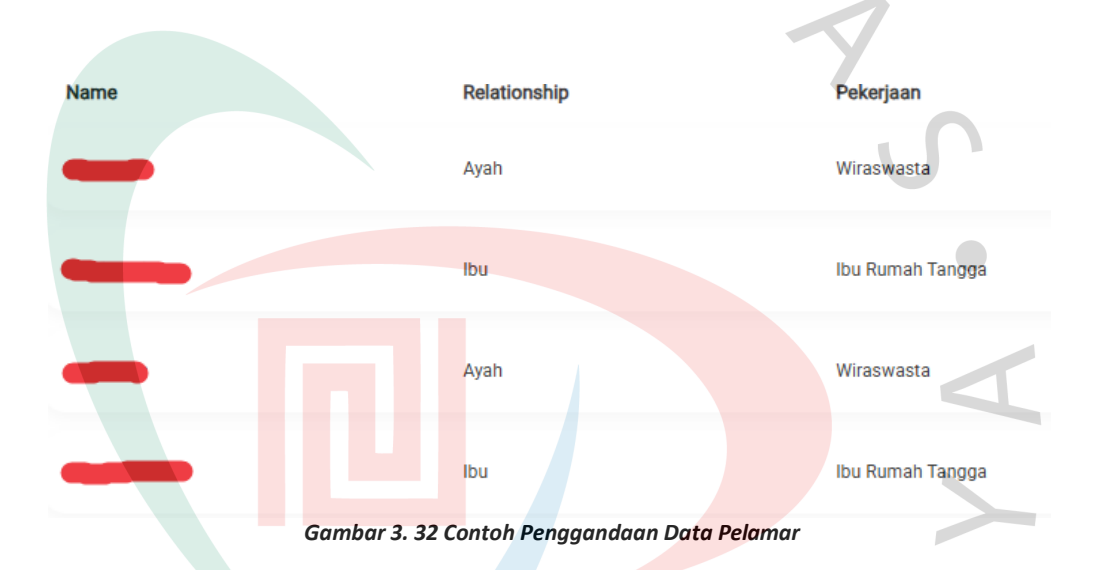

## 3.2.4 Editing Video Preview E-Tekind 17

Selain melakukan analisis proses bisnis dan *testing* pada modul *Human Capital*, Praktikan juga diberikan tanggung jawab untuk membuat *video preview* e-tekind 17. Tugas ini diberikan kepada Praktikan dikarenakan perusahaan baru saja melakukan transisi dari sistem Odoo 11 ke Odoo 17, video ini bertujuan untuk memperkenalkan perbedaan antara kedua versi sistem tersebut.

Praktikan melakukan *editing video* menggunakan *software* Filmora. Dalam pengeditan, Praktikan merekam klip secara mandiri lalu melanjutkan ke proses pengeditan dengan memilih klip-klip video yang menunjukkan fitur utama dan perubahan signifikan antara Odoo 11 dan Odoo 17. Urutan dan durasi klip disesuaikan agar alur video dapat dengan mudah diikuti oleh audiens dan memberikan pemahaman yang jelas tentang perbedaan antar sistem.

Setelah selesai dengan proses mengedit, Praktikan memberikan hasilnya kepada mentor kerja profesi dan memastikan apakah ada revisi. Setelah melewati berbagai revisi akhirnya video *preview* e-tekind 17 sudah sesuai dengan apa yang diharapkan. Video yang sudah selesai kemudian digunakan sebagai *preview* etekind 17, yang dipublikasikan untuk mengenalkan sistem Odoo 17 kepada karyawan internal perusahaan, memberikan mereka gambaran lebih jelas tentang perbedaan dan pembaruan antara Odoo 11 dan Odoo 17. Tugas ini tak hanya memungkinkan Praktikan untuk mengapalikasikan pengetahuan mengenai *software editing* seperti Filmora dalam konteks profesional untuk kebutuhan perusahaan.

# 3.3 Kendala Yang Dihadapi

Selama pelaksanaan kerja praktek di PT. Jaya Teknik Indonesia, Praktikan menemui beberapa kendala yang cukup menantang, kendalakendala tersebut sebagian besar berasal dari tantangan dalam memahami dan mengoperasikan sistem Odoo, serta kompleksitas dalam melakukan analisis proses bisnis terutama untuk modul *Human Capital*. Kendalakendala yang dihadapi diantara lain yaitu :

- Praktikan masih baru dalam penggunaan Odoo dan memerlukan waktu untuk memahami fitur dan alur kerja yang ada didalam sistem.
- 2) Struktur dan proses bisnis perusahaan kompleks sehingga sedikit menyulitkan Praktikan.
- 3) Banyaknya tahapan *approval* yang membuat Praktikan bingung dengan struktur organisasi perusahaan.

## 3.4 Cara Mengatasi Kendala

Untuk mengatasi kendala-kendala yang dihadapi selama kerja profesi, Praktikan melakukan berbagai upaya sebagai berikut :

- Meluangkan waktu lebih banyak untuk mempelajari Odoo secara mendalam dan memahami berbagai fitur terutama yang ada dalam modul *Human Capital* sesuai dengan tugas yang diberikan
- Memahami kembali struktur dan proses bisnis perusahaan agar dapat bekerja lebih cepat dan efisien
- Mencoba mengingat kembali struktur organisasi agar bisa lebih memahami proses approval dalam struktur organisasi perusahaan

## 3.5 Pembelajaran Yang Diperoleh dari Kerja Profesi

Selama menjalani kerja profesi di PT. Jaya Teknik Indonesia, Praktikan memperoleh banyak pembelajaran dan pengalaman yang berharga. Beberapa pembelajaran yang diperoleh antara lain :

- Praktikan mendapatkan pemahaman yang lebih dalam mengenai penggunaan sistem ERP yaitu Odoo, yang sebelumnya belum pernah dipelajari
- Praktikan belajar cara beradaptasi dengan lingkungan kerja yang baru dan dapat berkomunikasi secara efektif didalam tim untuk menyelesaikan tugas-tugas yang diberikan
- Praktikan mendapatkan pemahaman dalam menganalisis proses bisnis di suatu perusahaan dan mengimplementasikannya sesuai dengan kebutuhan yang ditugaskan.